# BYDZYNE PAIEMENTS MULTIPLES

DZYNE

## GUIDE DE L'UTILISATEUR

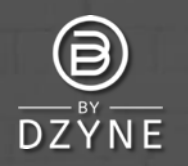

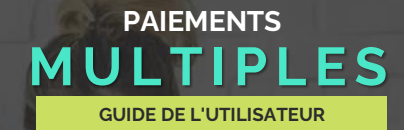

#### STEP 4: Shipping & Payment

#### Shipping Information

| Make sure we are shipping your order to<br>location. Enter the address where you wo                                                             | All transactions are se<br>Payment Option * |                                                                      |  |
|----------------------------------------------------------------------------------------------------|---------------------------------------------|----------------------------------------------------------------------|--|
| receive your ByDzyne™ orders, and pleas<br>is the same as your primary address.<br>Shipping Address<br>I Shipping address is the same as primar | se indicate if it<br>ny address             | Select<br>Credit/Debit Card<br>Prepaid Codes<br>Pay Forward with And |  |
| Country: *                                                                                                    |                                             | CPS Invoice                                                          |  |
| Australia                                                                                                    | ~                                           | Multiple Payments                                                    |  |
| Zip / Postal Code:                                                                                                    |                                             |                                                                      |  |
| 4008                                                                                                    |                                             |                                                                      |  |
| Address: "                                                                                                    |                                             |                                                                      |  |

Billing Information

cure and encrypted.

RA's RD Wal

## Placez votre commande et passez à la caisse avec les paiements multiples Après avoir passé votre commande à l'inscription, au Shop ou au BOS.Club, passez à la caisse en utilisant l'option de paiement "Paiements multiples". Aucun paiement n'est requis à ce stade.

REMARQUE : L'option de paiements multiples n'est pas disponible pour la livraison automatique, l'abonnement BOS.Club et BOS Smartship. Une carte de crédit est requise pour toutes les commandes mensuelles récurrentes.

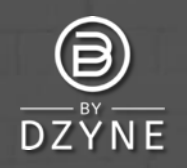

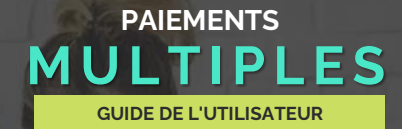

| Concer Heatery   Marghe Payment Adaptive   Discuring Adaptive   Payment Adaptive   Marghe Payment     View Marghe Payment Context   Marghe Payment Context   Ma                                                                                                    | Office ByDz                                                | yne ML                             | JLTIPLE        | PAYMEN                 | IT ORDER       | S               |                   | M                                             | TIPLE PAYME                        | NTS ACC                    | CESS FEE 🛛 🗐 | 88 4 (                                               | 800                             | Ð   G             | J 1 |
|----------------------------------------------------------------------------------------------------|------------------------------------------------------------|------------------------------------|----------------|------------------------|----------------|-----------------|-------------------|-----------------------------------------------|------------------------------------|----------------------------|--------------|------------------------------------------------------|---------------------------------|-------------------|-----|
|                                                                                                    |                                                            |                                    | Order Hist     | ory                    | Regular Autos  | hip             | Discounted        | BOS Smarts                                    | hip                                | Prepoid C                  | ode          | DAVE                                                 | LEET N.CL                       | IDDENT            |     |
| Variance Data   Variance Data   Variance Data<                                                                                                    |                                                            |                                    | Access Fe      | e M                    | ultiple Paymen | t Orders        | Pay Fo            | orward Order                                  | s M                                | anoge Pay                  | ment         | CYCL                                                 |                                 |                   |     |
| Test Test<br>Document<br>good   OBDER<br>DOCUMENT<br>good   OBDER<br>DOCUMENT<br>DOCUMENT<br>good   OBDER<br>DOCUMENT<br>DOCUMENT<br>D |                                                            |                                    | Monage S       | hip Address            |                |                 |                   |                                               |                                    |                            |              | 12                                                   | B                               | <u>7</u>          |     |
| NULLIPLE PAYMENTS     Order Number:     13400<br>51270-14     Order Number:     13400<br>51270-14     Offer Number:     13400<br>51270-14     Offer Number:     134000<br>51270-14     Offer Number:     134                                                                                                    | Test Test<br>Brand Ambasso                                 | aor                                | OID            | ORDER<br>DATE          | ORDER<br>TYPE  | ORDER<br>STATUS | TOTAL             | AMOUNT<br>PAID                                | BALANCE                            | BV                         |              |                                                      | From October<br>October 31 2    | 16 2021 1<br>1021 |     |
| WARCOUNT   Annual Parket Methods   Current Cole   PEGEE-2021   Current Cole     MULTIPLE PAYMENTS   X     Please choose your preferred poyment methods.   Order Totate   USD S1.170.14     Order Totate   USD S1.170.14     Payment History   Solution   Solution     Payment Date   PAYMENT   Amount Paid:   USD S1.170.14     Payment Date   PAYMENT   Open   USD S1.170.14                                                                                                    | 79353<br>Logout                                            |                                    | 134490         | 10/19/2021<br>03:50 PM | Enrodment      | Ordered         | USD<br>\$1,170.14 | USD \$0.00                                    | USD \$1,170,14                     | 535.00                     | MAKEA        |                                                      | ACTIVE BY                       | -                 |     |
| Payment History     Payment Date     Payment Method     STATUS     Amount       924061     10/19/2021 03:50 PM     Multiple Poyments     Open     USD \$1,170.14                                                                                                    | MY ACCOUNT<br>MULTIPLE<br>Please choose you<br>ADD NEW PAY | PAYMEN<br>ur preferred po<br>(MENT | TS<br>syment r | nethods.               |                |                 | 0<br>0<br>A<br>B  | rder Num<br>rder Tota<br>mount Pc<br>alance D | iber: 13-<br>I: USD \$<br>aid: USD | 4490<br>(1,170.)<br>\$0.00 | ×            | Cum<br>PC10<br>title<br>PC10<br>Cuin<br>PC10<br>Cuin | en 12 den :<br>B-2021<br>A-2021 |                   | -   |
| PAYMENT DATE     PAYMENT METHOD     STATUS     AMOUNT       924061     10/19/2021 03:50 PM     Multiple Payments     Open     USD \$1.170.14                                                                                                    | Payment His                                                | tory                               |                |                        |                |                 |                   |                                               |                                    |                            |              |                                                      |                                 |                   |     |
| 924061 10/19/2021 03:50 PM Multiple Payments Open USD \$1.170.14                                                                                                    | PAYMENTID                                                  | PAYMENT                            | DATE           |                        | PAYMENT        | METHO           | D                 | STATUS                                        | AMC                                | UNT                        |              |                                                      |                                 |                   |     |
|                                                                                                    | 924061                                                     | 10/19/2021                         | L 03:50 F      | PM                     | Multiple P     | ayments         |                   | Open                                          | USD                                | \$1.170                    | .14          |                                                      |                                 |                   |     |

2 Connectez-vous à votre back-office pour effectuer le paiement. Allez dans Back Office > Commandes > Paiements multiples

Trouvez votre ID de commande et cliquez sur "FAIRE UN PAIEMENT" pour ajouter le paiement. Dans la fenêtre pop-up Paiements multiples, Cliquez sur "Ajouter un nouveau paiement".

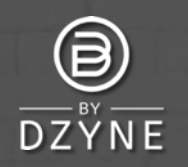

## PAIEMENTS MULTIPLES GUIDE DE L'UTILISATEUR

## Options de Paiement Carte de crédit/débit

Avant de débiter votre carte de crédit, contactez votre société de Carte de Crédit et demandez-lui d'autoriser "ByDzyne" en tant que fournisseur. Cela permettra d'éviter les problèmes de rejet de la carte de crédit. Si votre carte de crédit ne traite toujours pas le paiement, ajoutez une autre carte de crédit.

#### Mon propre BD Wallet

Les fonds seront déduits de votre BD Wallet. Assurez-vous que vous disposez de fonds suffisants pour que le paiement soit effectué. Codes Prépayés

Entrez votre code prépayé valide pour procéder au paiement. Actuellement, le paiement par codes prépayés est validé manuellement. Veuillez prévoir un délai de 24 heures pour que cette option de paiement traite le montant de votre commande sélectionnée.

### Pay Forward avec la BD Wallet d'un autre BA

Si vous choisissez le Pay Forward, assurez-vous que le BA qui paiera

#### MULTIPLE PAYMENTS

Please choose your preferred payment methods.

ADD NEW PAYMENT

Order Number: 134386 Order Total: USD \$1,221.06 Amount Paid: USD \$821.60 Balance Due: USD \$389.46

| Billing Inf | ormatio |
|-------------|---------|
|-------------|---------|

All transactions are secure and encrypted. Payment Amount

| Payment Option *                        |         |
|-----------------------------------------|---------|
| Select                                  | ~       |
| Select                                  |         |
| Credit/Debit Card                       |         |
| My Own BD Wallet                        |         |
| Prepaid Codes                           |         |
| Pay Forward with Another BA's BD Wallet |         |
|                                         | PAY NOW |

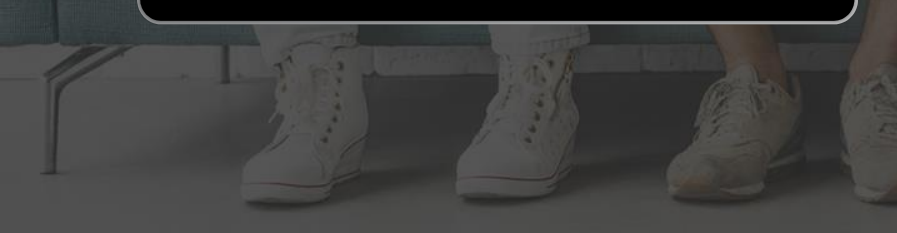

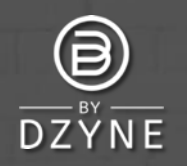

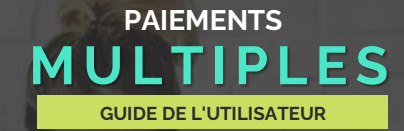

#### MULTIPLE PAYMENTS

Please choose your preferred payment methods.

ADD NEW PAYMENT

Order Number: 134386 Order Total: USD \$1,221.06 Amount Paid: USD \$821.60 Balance Due: USD \$389.46

| Billing Information                        |   |
|--------------------------------------------|---|
| All transactions are secure and encrypted. |   |
| Payment Amount                             |   |
|                                            |   |
| Payment Option *                           |   |
| Select                                     | 2 |
| Select                                     |   |
| Credit/Debit Card                          |   |
| My Own BD Wallet                           |   |
| Prepaid Codes                              |   |
| Pay Forward with Another BA's BD Wallet    |   |
|                                            |   |

3 Sélectionnez vos méthodes de paiement préférées pour compléter le paiement.
Entrez le montant de votre paiement et sélectionnez vos options de paiement préférées. Cliquez sur PAYER MAINTENANT.
Continuez à ajouter différentes options de paiement pour compléter le paiement de votre commande.

REMARQUE : Les paiements multiples n'incluent pas CP Invoice comme option de paiement. Pour payer avec CP Invoice, sélectionnez uniquement CP Invoice comme option de paiement et non Multiple Payments.

Si vous avez d'autres questions, veuillez soumettre un ticket d'assistance via votre Back Office - nous serons heureux de vous aider !

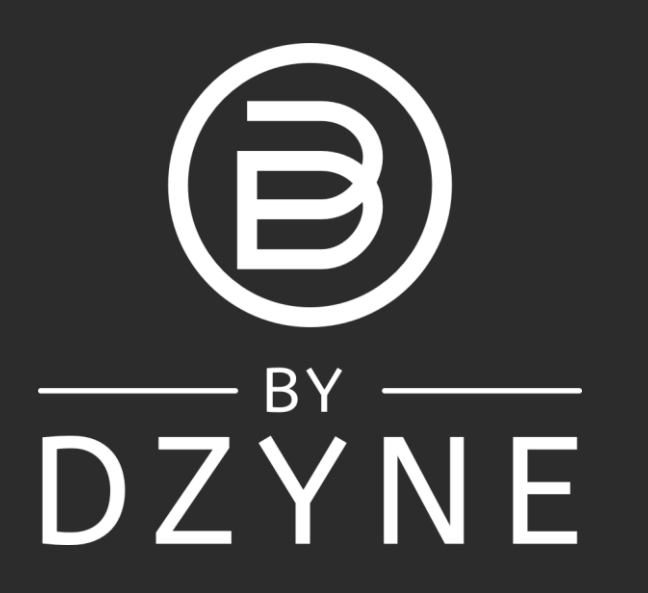